Sony Corporation

No. HDCM13-001-TN

# **Technical News**

# Issued : January 30, 2013Subject: Software Release (V1.20 => V1.40)

#### [Applicable Model ]

| Model / Destination | Serial Number | Number of Unit |
|---------------------|---------------|----------------|
| HDCU1700 CED        |               |                |
| HDCU1700 SY3        |               |                |
| HDCU1700 SYL        |               |                |
| HDCU2000 CED        |               |                |
| HDCU2000 E2         |               |                |
| HDCU2000 E3         |               |                |
| HDCU2000 J2         |               |                |
| HDCU2000 UC5        |               |                |
| HDCU2080 CNB        |               |                |
| HDCU2500 CED        |               |                |
| HDCU2500 SY3        |               |                |
| HDCU2500 SYL        |               |                |

#### [Description]

Upgraded software (V1.40) is released for new functions. Upgrade it as necessary.

# [Change Points]

< New Features >

 Add the function not to indicate the characters forcibly Add the function not to indicate the characters which are superimposed on the SDI output signal from DRX-9 and RC-105 board (SDI3&4) forcibly. S2(MODE1) bit2 ON : Not to indicate the characters forcibly OFF : Depending on the output setting of menu S04<OUTPUT FORMAT>

#### <Corrections>

- Correct CAM MENU indication When the Mono color is set and CAMERA MENU CONTROL is set to ON, the CAMERA MENU is not indicated from RC-105 board. This error is corrected.
- Correct the up converter of RETURN signal When the transmission format is 720/50P, SD-SDI or PAL signal is supplied as RETURN signal, and the power ON/OFF is repeated, the RETURN picture might be corrupted rarely. This error is corrected.

# [Preparation]

< Files >

Upgrading of software and PLD are required.

| File name       | Target of update | Version |
|-----------------|------------------|---------|
| hdcu2000.rom    | Software         | V1.40   |
| E_000_005_28_05 | PLD (DTX-9)      | V1.40   |
| E_000_005_30_05 | PLD (RC-105)     | V1.40   |

\* Software tool to upgrade PLD

DLT\_v35.exeSoftware tool for PLD upgradingDLT30\_install.pdf DLT\_v35Install guide (Japanese)DLT30\_install\_E.pdf DLT\_v35Install guide (English)

\* Please contact to your local Sony's service office for obtaining the software files and software tool.

#### < Memory Stick >

Use a memory stick to upgrade the version. Prepare either one of the following memory sticks. The memory stick used for other purposes can also be used if it has 2 MB or more free space.

- MSA-8AN (8MB)
- MSA-16AN (16MB)
- MSA-32AN (32MB)
- MSA-64AN (64MB)

Create the following directory in the memory stick, and copy hdcu2000.rom.

Enter the directory name with upper-case letters. Note that due to the Windows display characteristics, even when all the letters are entered in upper case, only the first letter of a word is displayed in upper case and the rest in lower case.

¥MSSONY¥PRO¥CAMERA¥HDCU2000 (Enter all in upper case)

< Tools to upgrade PLD >

Personal computer

OS: Windows 2000/XP, with USB port equipped

The software tool for PLD upgrading is installed.

• PLD download tool (Cable) Part. No J-7120-220-A

# [Installation Procedure]

<Software>

- 1. Turn off the power to HDCU2000/2500/2080/1700.
- 2. Insert the memory stick, in which the version upgrade data is copied in the specified directory, to the memory stick connector on the AT-167 board.
- 3. Set switch S401 (upper switch) located near the edge of the AT-167 board to the "SD" side.
- 4. Set switch S402 (lower switch) to the "ADV" side and while keeping its position, turn on the power.
- 5. When the memory stick access LED has changed from red to green, release switch S402.
- 6. The green LED of MAIN-POWER of HDCU2000/2500/2080/1700 blinks for about 15 seconds and then lights.
- 7. Set switch S401 back from the "SD" side to the original position.
- 8. Turn off the power and turn it back on to start with the new software.

```
< PLD >
```

Refer to the service manual section 1-13, and write the data in the PLD on each board.

• Note

The PLD internal data on the SDP-17 board is written or rewritten via the CN3/AVP-15 board. Rewrite the data with the tools with switch S1-8 on the AVP-15 board turned on. After it is rewritten, return switch S1-8 on the AVP-15 board to off.

#### [Confirmation]

Check the ROM version with the CHARACTER output or the MONITOR output. (This page shows the ROM names, therefore, the ROM name "HDCU2000" is displayed for both HDCU2000 and HDCU2500.)

| \*ROM Version\* | | CHU | | CCU HDCU2000 | | 1.40 12.12.18 |

< PLD version >

Check each of the PLD version name with the CHARACTER output or the MONITOR output.

Firmware V1.40 (Updated) PLD AT-167 V4.00 SDP-17 V1.20 AVP-15 V1.11 DTX-9 V1.40 (Updated) DRX-9 V1.21 RC-105 V1.40 (Updated)